# 60mm

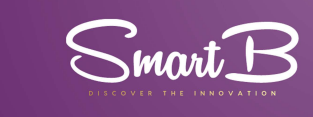

Spis treści

.. 9-16

...17-24

.. 25-31

.. 32-39

. 40-46

47~54

1

Angielski.....

Niemiecki ...

Hiszpański

Włoski

Francuski.

Holenderski .....

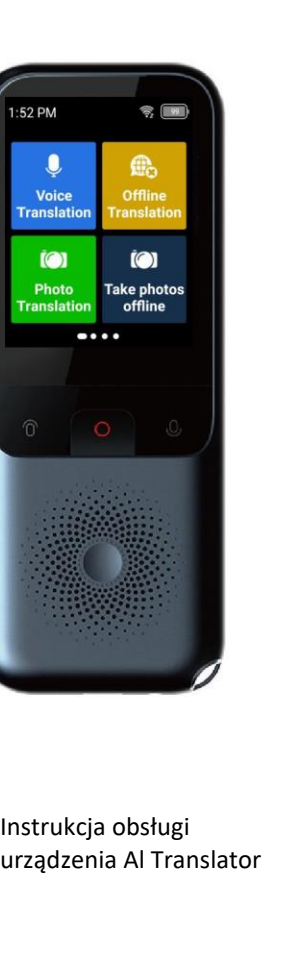

## Wskazówki:

 Przed pierwszym użyciem inteligentnego tłumacza należy go w pełni naładować.
 Notana połączyć śre z Internetem przez WiFi/mobilny hotspot.
 Wskazówka: Translator nie obsługuje WiFi z dodatkowym uwierzytelnianiem, takici jak WiFi na łotniskach i publiczne WiFi.

3.Gdy poziom naładowania baterii translatora jest niski lub sygnał Wi-Fi jest słaby, może zostać wyświetlony limit czasu tłumaczenia. Zaleca się zmianę mobilnego hotspotu WiFi.

 Prosimy o dokładne zapoznanie się z instrukcją obsługi, która przedstawia szczegóły działania produktu. Życzymy przyjemnej podróży tłumaczeniowej.

## I. Zawartość opakowania produktu

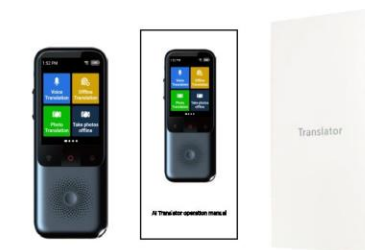

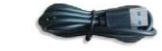

Ten produkt zawiera następujące elementy:

 1. Translator\*1
 2. Linia danych typu C\*1

 3. Instrukcja obsługi\*1
 4. Opakowanie\*1

# II. Opis przycisków

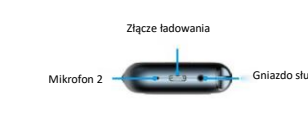

2

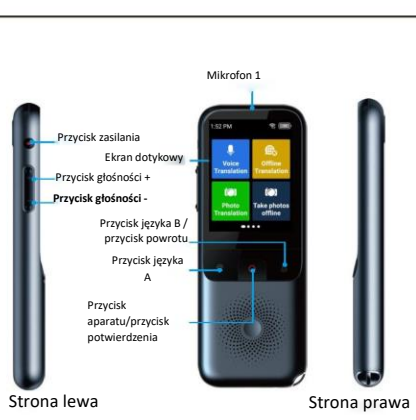

III. Przewodnik obsługi I. Właczanie/wyłaczanie zasilania/ponowne

#### uruchomienie

 Włączanie zasilania: Nacisnąć i przytrzymać przycisk zasilania przez 3 sekundy, aby właczyć urzadzenie.

 Wyłączenie zasilania/ponowne uruchomienie: Długie naciśnięcie i przytrzymanie przycisku zasilania przez 3 sekundy spowoduje pojawienie się ikony "Power Off/Reboot" (Wyłączenie zasilania/Ponowne uruchomienie), kliknąć odpowiednie ikony, aby wyłaczyć/pomowie uruchomie uruzącenie.

 Odblokowanie/zablokowanie ekranu: Nacisnąć krótko przycisk zasilania, aby odblokować/zablokować ekran.

| Przycisk  |                | 1:52 PM              |
|-----------|----------------|----------------------|
| zasilania |                | Ģ                    |
|           | Team Transform | O Powe               |
|           |                | © Rebo               |
|           | 0              | Photo<br>Translation |
|           |                |                      |

## 2. Połączenie z siecią (WiFi/Hot-spot)

 Kliknąć przycisk ustawień, wybrać WiFI i włączyć przycisk przelącznika w prawym górnym rogu.
 Wybrać WHI i wprowadzić hasło.
 Wyświetlenie komunikatu "Connected" (Połączono) w obszarze WiFI oznacza, że połaczenie z iszdai z ozdała na wiazane pomyśnie.

 Kliknąć ikonę "World Clock" (Zegar światowy), aby przełączyć zegary głównych miast na świecie.

Uwaga: Translator nie jest odpowiedni dla sieci, które wymagają dodatkowe uwierzytelniania, takich jak WiFi na lotniskach i publiczne WiFi.

3

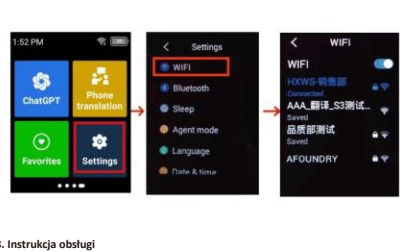

Translator obsługuje tłumaczenie głosowe / tłumaczenie zdjęć / tłumaczenie offline tłumaczenie nagrania.

Kliknąć odpowiednią ikonę, najpierw należy wybrać języki A i B.
 Po kliknęti memu języka, wybrać z listy Wspólne języki, przełączyć więcej innych języków. Kliknąć ikonę "Wszystkie" w prawym górnym rogu.

Szczegóły operacji pokazano na poniższym rysunku.

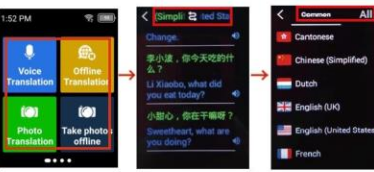

 Nacisnąć i przytrzymać przycisk języka A, aby mówić w języku A, a translator automatycznie przetłumaczy niezwłocznie na język B.
 W ten sam sposób, nacisnąć i przytrzymać przycisk języka B, aby mówić w języku B, a tumacz niezwłocznie przetłumaczy mowę na język A.

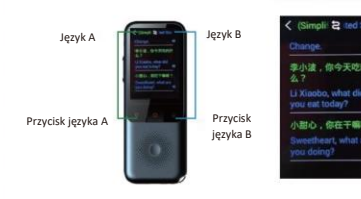

#### . Tłumaczenie głosowe

Obskuga 133 języków i rozgłaszania głosowego.
 Kliknąć ikonę "Voice Translation" (Tłumaczenie głosowe) i wybrać język A i B w
górnej części ekranu.
 Szczegółowe informacje na temat operacji tłumaczenia można znaleźć w instrukcji
obsługi.
 Nacisnać i orzytrzymać wyniki tłumaczenia, aby oznaczyć jako. "Ulubione / Usunać /

• vacisnąc i przytrzymac wynie tumaczenia, aby oznaczyc jako "unubione / usunąc j Wyczyścić" historię tłumaczenia. Uwaga: Upewnić slę, że podłączony sygnał WiFi jest silny. W przeciwnym razie na ekranie pojawi się komunikat, "Przekroczenie limitu czasu tłumaczenia", gdy sygnał WiFi jest zbyt slaby, możemy przełączyć hotspot na inny i spróbować ponownie.

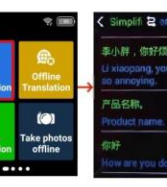

5. Tłumaczenie zdjęć

 Tłumaczenie zdjęć obsługuje rozpoznawanie online w 75 językach, a tłumaczenie offline obsługuje 39 języków
 Kliknąć ikonę "Tłumaczenie zdjęć", wybrać języki A i B w górnej części ekranu.

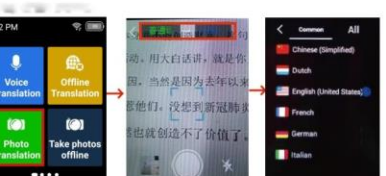

 • Po kliknięciu przycisku aparatu urządzenie przetłumaczy język A na język B i wyświetli wyniki tłumaczenia, Obraz" i "Tekst".
 • Kliknąć "Album" w lewym dolnym rogu, aby wyświetlić rekordy historii. Nacisnąć i przytrzymać ikonę albumu, aby "Usunąć/Wyczyścić tłumaczenie".

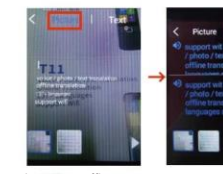

fumaczenie offline

Obskuguje dokladne tlumaczenie offiline dla 17 języków: mandaryński, tajwański, anglelski (USA), jąpoński, koreański, niemiecki, hiszpański, rosyjski, francuski, tajski, arabski, Arabia Saudyjska, włoski, portugalski, holenderski, hindi, indyjski, indonezyjski, wietnamski
Po kliknięciu ikony "Tłumaczenie offline" wybrać język A i język B.
Szczegłowe informacje na temat operacji tłumaczenia można znaleźć w instrukcji obsługi. Nacisnąć i przytrzymać wyniki tłumaczenia, aby "polubić/usunąć/ustyszeć" historię tłumaczeń.

5

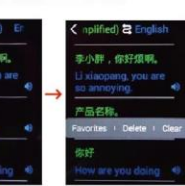

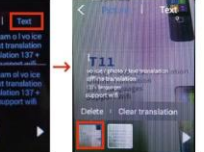

Uwaga: Aby korzystać z języków offline, takich jak tajski/arabski, należy najpierw połączyć się z Internetem i pobrać odpowiedni język. Jeśli korzysta si z języka Chinese Thai, pobrać pakiet offline zarówno dla języka chińskiego, jak tajskiego

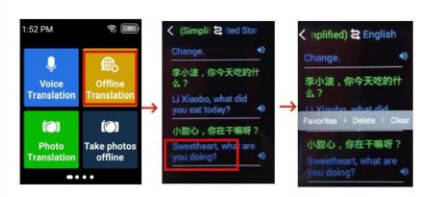

#### 7. Tłumaczenie nagrań

 Obsługuje 13 oryginalnych tekstów offline i 115 tłumaczeń, w tym nagrywanie i transkrypcję w języku mandaryńskim i tajwańskim, angielskim (USA), japońskim, koreańskim, niemieckim, hiszpańskim, rosyjskim, francuskim, tajskim, arabskim, saudyjskim, portugalskim i wietnamskim

Kliknąć ikonę "Tłumaczenie nagrań", wybrać język A i B w górnej części ekranu. Kliknąć "czerwony przycisk", aby rozpocząć nagrywanie, lewy przycisk może przełączać języki wyświetlania A/B i zapisać nagranie.

"Kliknij prawy przycisk, aby wyświetlić historię nagrań, nacisnąć i przytrzymać historię, aby usunąć/usunąć wszystkie".

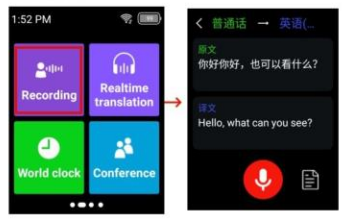

#### 8. Tłumaczenie mobilne

Można użyć oprogramowania takiego jak Chrome PayPal i MSI do skanowania kodów i dodawania ich. Po wejściu do interfejsu funkcji, kliknąć Otwórz ikonę funkcji w prawym górnym rogu, wybrać żądany język i można tumaczyć między telefonami komórkowymi a urządzeniami

## 9. ChatGPT

Zalogować się na konto czatu GPT i cieszyć się doświadczeniem. Długie naciśnięcie historii użytkowania spowoduje wyświetlenie słowa "udostępnij". Kliknąć, aby wyświetlić kod QR, skanowanie telefonem komórkowym można udostępnić znajornym w celu uzyskania tłumaczenia symultanicznego

6

10 Tłumaczenie symultaniczne

Nacisnąć przycisk tłumaczenia, aby rozpocząć mówienie. Zgodnie z podpowiedziami językowymi wyświetlanymi na ekranie, nacisnąć ponownie przycisk tłumaczenia po wypowiedzeniu polecenia "Key stop". Automatyczne zatrzymanie po minucie. Kliknąć kod QR w prawym górnym rogu i zeskanować go telefonem Można udostępniać skan znajomym do tłumaczenia symultanicznego

## 11. Konferencja

 Konferencja wymaga 2 lub więcej urządzeń, kliknąć ikonę "Konferencja", kliknąć utwórz i wprowadzić identyfikator drugiego urządzenia.

Po podłączeniu urządzeń mogą one realizować tłumaczenie symultaniczne.

## 12.Przeliczanie kursu wymiany walut

Kliknąć narzędzie kursu wymiany, aby dokonać przeliczenia kursu wymiany walut. Ten produkt obsługuje 25 przeliczeń walut: RMB/USD/GBP/HKD/MOP/IPY/won koreniski/franz swajacnski/dolar kanadyjski/SGD/korona szwedzka/korona duńska/korona norweska/dolar australijski/dolar nowozelandzki/ringgit malezyjski/rand południowoafrykański/pes filipiński/pbat tajałndzki/rubel rosyjski/rial saudyjski/dolar nowotajwański/dinham ŻEA/dong wietnamski.

## 13. Nauka języków

Kliknąć ikonę "Kontynuuj" i wybrać języki A i B w górnej części ekranu.
Nacisnąć i przytrzymać przycisk języka A, aby mówić w języku A, a urządzenie

automatycznie przetłumaczy go na język B.

 W prawym górnym rogu zdania kliknąć ikonę "Kontynuuj", aby kontynuować słowa, a urządzenie oceni Twoją wymowę zgodnie ze standardowym poziomem.

## 14. Ustna nauka języka angielskiego

 - Kliknąć ikonę "Ustna nauka angielskiego", aby wprowadzić 667 zdań do ustnej nauki angielskiego.

 - Kliknąć, aby wprowadzić jedno z wypowiadanych zdań, wyemitować głos, przytrzymać dowolny klawisz, aby śledzić i czytać. Urządzenie przyzna punkty zgodnie ze standardowym poziomem wymowy użytkownika

## 15. Biblioteka słów

Kliknąć ikonę "Biblioteka słówek", która zawiera słownictwo z zakresu szkoły podstawowej, gimnazjum i liceum, słownictwo z egzaminów wstępnych na studia podyplomowe, słownictwo IELTS, słownictwo TOEFL, CET 4, CET 6

## 16. Zegar światowy

 Kliknąć ikonę "World Clock" (Zegar światowy), aby przełączyć zegary głównych miast na świecie.

Uwaga: Ze względu na aktualizacje systemu lub zmiany w liczbie języków systemu, w celu uzyskania dokładności należy zapoznać się z rzeczywistym produktem

7

## IV. Sekcja pytań i odpowiedzi

1. Jaki jest efekt tłumaczenia przez tłumacza?

w codziennej komunikacji wskaźnik dokładności tłumaczenia online wynosi aż 38%.
Głośnik dźwiękowy jest na poziomie ogólnego mówcy.

## 2. Jak połączyć się z siecią?

Obsługuje połączenie WiFI lub hotspot. Uwaga: Translator nie nadaje się do dodatkowego uwierzytelniania przez Internet, takiego jak WiFI na lotnisku.

#### 3. Jeśli nie mamy sieci, jak korzystać z tłumacza?

Translator obsługuje obecnie tłumaczenie offline w 17 językach: Chiński uproszczony, chiński tradycyjny, angielski, niemiecki, hiszpański, francuski, jęzoński, koreański, rosyjski, tajski

#### 4. Jakie są zalety translatora w porównaniu z aplikacją do tłumaczenia

 Wskaźnik dokładności jest wyższy niż w przypadku aplikacji do tłumaczenia.
 obsługuje nie tyłko tłumaczenie online, ale także tłumaczenie zdjęć, tłumaczenie nagrań i tłumaczenie offline (aplikacja nie obsługuje tych funkcji).
 Obsługuje rozpoznawanie języka na odległość, redukcję szumów za pomocą dwóch mikrofonów, głośni, wyrażny głośnik.
 Obsługa dwukierunkowego tłumaczenia, 138 języków tłumaczenia online, obsługa i est znacznie vandinie a nalkznia.

#### 5. Jak długi jest czas czuwania/czas pracy?

Translator wykorzystuje baterię polimerową o pojemności 1500 mAh, która może być używana przez okolo 3 ~ 4 godziny podczas normalnej pracy i około 48 ~ 72 godzin w trybie gotowości. Ładowanie zajmuje tylko okolo 2 ~ 3 godzin i może być stosowane wielokrotnie.

#### 6. Dlaczego tłumacz nie może wejść na stronę główną? Dlaczego tłumacz nie może się wyłączyć?

Nacisnąć i przytrzymać przycisk zasilania przez 15 sekund, aby wymusić ponowne uruchomienie urządzenia, z którego można normalnie korzystać po ponownym uruchomieniu.

#### 7. Dlaczego tłumacz wyświetla komunikat "Przekroczono limit czasu tłumaczenia/Nie rozpoznano"?

Limit czasu tłumaczenia: Gdy sieć Wi-Fi jest zbyt słaba lub przycisk zostanie zwolniony zbyt szybko. Podłączyć hotspot WiFi i spróbować ponownie. Nierozpoznawalne: Translator nie rozpoznał głosu. Prosimy o mówienie głośno ze standardową wymową.

8

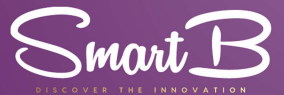